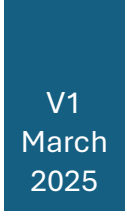

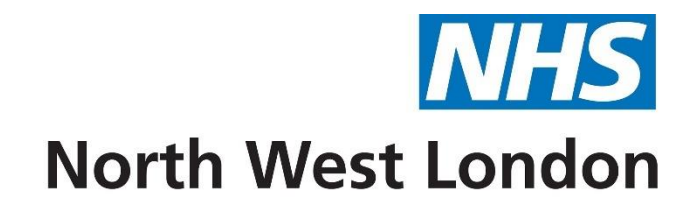

# SystmOne Smartcard Support

PRIMARY CARE SYSTEMS

### Contents

| Background3                                                 |
|-------------------------------------------------------------|
| Support                                                     |
| Not Exhaustive List                                         |
| SystmOne User Accounts                                      |
| Unarchiving a user account4                                 |
| ICE4                                                        |
| Prescribing5                                                |
| Local Codes6                                                |
| Organisation Preferences                                    |
| Referrals Out                                               |
| NHS 111/GP Connect9                                         |
| User Groups – Adding a user to a group10                    |
| Teams                                                       |
| Tasks                                                       |
| Making sure that they look at all the tasks12               |
| Task Audit for archiving12                                  |
| Capitation Lists                                            |
| Rotas                                                       |
| Moving rotas to new user                                    |
| Annual Leave - Using the Staff Leave Screen                 |
| Home Visits (if using that screen)16                        |
| User Preferences                                            |
| To copy from another user                                   |
| Other Items                                                 |
| Senior Staff Member / Privacy Officer (if they were before) |
| SMS Presets                                                 |
| Re-write                                                    |
| Communication Annex23                                       |
| Installation                                                |
| Training23                                                  |
| Training Courses                                            |

# North West London

| Manual                |  |
|-----------------------|--|
| Re-archiving the user |  |

# Background

Over the last couple of months, there have been some changes in smartcard roles. This is due to old smartcards role coming to an end. These entries were generated by an old system, while the new roles that the RA team have put on to the smart card should not run out. Unfortunately, this means that you might have had a team member in your surgery that had one of these old profiles, which the RA team have now updated. This may mean that their old role may now be archived off and you may be set up with a new log in, that does not have everything set up. This guide will support you with updates required.

# Support

If you have been through the manual and still have questions, concerns or issues, please do not hesitate to contact the NWL Service Desk cia the Self-Serve Portal: <u>Click</u> <u>Here</u>

# Not Exhaustive List

This manual is not an exhaustive list of items that may have been affective. You might find that there are other parts of the system we may have missed. If you do find these, please let us know, so we can update this

# SystmOne User Accounts

Once a user's smartcard has been reinstated, a new user profile will be created in SystmOne. and the existing profile will have been Archived (moved to the Archived Staff tab of the Staff & Organisation Setup screen)

The new profile will require a previous setting, this guide will enable you to check and set the settings to the new profile and remove the setting from the existing account

Firstly, we will need to unarchive the user's existing account to capture previous settings to enter into the new profile.

### Unarchiving a user account

Navigate to Setup > User & Policy > Staff & Organization Setup from the main menu

|    | Setup Links Clinical Tools | Workflow User System Help       |    |
|----|----------------------------|---------------------------------|----|
| 1  | Users & Policy             | > 😤 Staff & Organisation Setup  |    |
| 10 | <u>P</u> rescribing        | > 😤 Staff Leave                 |    |
| n  | Vaccinations               | > Staff Shifts                  | E. |
| 1  | Appointments               | > Public Holidays & Closed Days |    |

- 1. Select the Archived Staff tab and click Yes to confirm that you want to continue.
- 2. Select the name of the former member of staff and click Unarchive Staff.
- 3. Click Yes to confirm that you want to continue.
- 4. The staff member is reinstated to the Staff tab of the Staff & Organisation Setup screen. If you cannot see them, click Refresh or press F5 to update the screen.
- 5. Once you have unarchived the user, GP codes, National ID, PPA IDs will need to be removed from this existing account and re-entered into the new profile.

# ICE

If a GP requests into Hillingdon Hospital and has lost access to ICE please use the access form below with the GP details including GMC and GMP number for access to be re-instated.

If you request into any other Hospital Trust and are experiencing any access issues, please use the contact email addresses in the below form to contact the relevant Team for investigation.

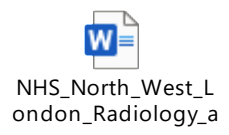

# Prescribing

You may find that a user does not have a PPA ID on the log in.

If a user is a GP with a PPA ID, you will need to remove it from any other users that use this, in order to change it to a new GP, for example prescription clerks.

Once you have removed the PPA ID from other users, you will need to make a note of the PPA ID that is on the old log in and then remove it. You will then need to add it to the new log in. You can then re-add this to the other users by click on the "Using PPA ID" button

| 🍸 Amend Staff Details          |                        |                    |                   |                    |
|--------------------------------|------------------------|--------------------|-------------------|--------------------|
| Global Settings Local Setting  | s Local Access Rights  | Skill Sets Additi  | ional Languages   | Additional Details |
| Employment Details             |                        |                    |                   |                    |
| *Employment role               | Systems Supp           | ort Access Role    |                   | -                  |
| Telephone no. / ext.           |                        |                    |                   |                    |
| Pager number                   |                        |                    |                   |                    |
| Employment start date          | 21 Oct 2016 🔻          |                    |                   |                    |
| GP local codes                 |                        |                    | Edit Local Code   | s                  |
| PPA ID                         |                        |                    | Caseload Prescri  | bing               |
| Using PPA ID                   |                        |                    | Set Clea          | r                  |
| Using GMC Number               |                        |                    | Set Clea          | r                  |
| Preferred appointment duration | 10 🗘 Minutes           |                    |                   |                    |
| Start/end location             | ÷ (#                   |                    |                   |                    |
|                                |                        |                    |                   |                    |
| Activation                     |                        |                    |                   |                    |
| Logon at this organisation is  | enabled                |                    |                   |                    |
| Automatically disable this log | gon if not used for 56 | hours (this number | can be changed vi | a preferences)     |
| This logon will not be disabl  | ed automatically       |                    | Reset Timer       |                    |
|                                |                        |                    |                   |                    |

# Local Codes

When checking a GP role, you may also need to make sure that the Local Code (Capitation) is moved across. To do this, go into the old log on, and go to Local Settings. The local codes will show.

| Amend Staff Details            |                                                          |               |                 |            |
|--------------------------------|----------------------------------------------------------|---------------|-----------------|------------|
| Global Settings Local Setting  | g <mark>s   L</mark> ocal Access Rights   Skill Sets   . | Additional La | anguages Addi   | tional Det |
| Employment Details             |                                                          |               |                 |            |
| *Employment role               | Q X GP Partner                                           |               | *               |            |
| GP Connect role                |                                                          |               | *               | i –        |
| Telephone no. / ext.           |                                                          |               |                 |            |
| Pager number                   |                                                          |               |                 |            |
| Employment start date          | 04 May 2016 🔻                                            |               |                 |            |
| GP local codes                 | BD 253, ZZ3 121, LNB 313, Q32 11                         | Edit          | Local Codes     |            |
| *PPA ID                        | 512124                                                   | Casel         | oad Prescribing |            |
| Using PPA ID                   |                                                          | Set           | Clear           |            |
| Using GMC Number               |                                                          | Set           | Clear           |            |
| Preferred appointment duration | 10 Minutes                                               |               |                 |            |
| Start/end location             |                                                          |               |                 |            |
| A - R R                        |                                                          |               |                 |            |

Click on the Edit Local Codes button. The Dialog box will show. Make a note of the health authority and the codes, as you will need these to put on to the new log in. Once you have noted them down, you can either click on the remove button, or just delete the codes out of the boxes.

| GP Local Code S  | etup                                            |     |      | ×              |
|------------------|-------------------------------------------------|-----|------|----------------|
| Health authority | 🔍 🗙 Bedfordshire (BD)                           | ٣   | Code | 253            |
| Health authority | 🔍 🗙 Training Ha (ZZ3)                           | *   | Code | 121            |
| Health authority | $\bigcirc$ X Redbridge and Waltham Forest (LNB) | *   | Code | 313            |
| Health authority | $\bigcirc$ X Yorkshire and the Humber SHA (Q32) | *   | Code | 11             |
|                  |                                                 | Ado | H    | <u>R</u> emove |
|                  | <u>Q</u> k <u>C</u> ancel                       |     |      |                |

Once you have completed this, you can now re-add them on to the new logon.

# **Organisation Preferences**

 To access Organisation Preferences, you will require System Administrator access. Select Setup > Users & Policy > Organisation Preferences from the main menu.

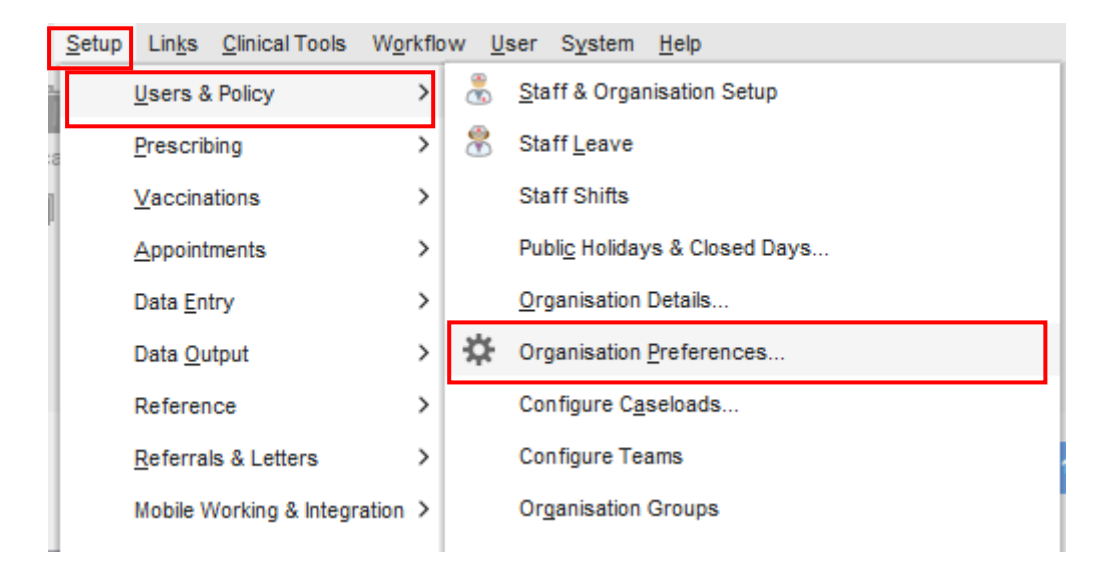

2. Find all settings in organisation preferences using Search.

| 7 Organisation Preferences                |                                                                           | $\times$ |
|-------------------------------------------|---------------------------------------------------------------------------|----------|
| Enter text to search                      |                                                                           |          |
| ∧ 🔅 Appointments                          | Select a specific page of settings to configure from the tree on the left |          |
| <ul> <li>Appointment Bookmarks</li> </ul> |                                                                           |          |
| * Appointment Configuration               |                                                                           |          |
| * Block Appointments                      |                                                                           |          |
| * Booking                                 |                                                                           |          |
| <ul> <li>Days &amp; Times</li> </ul>      |                                                                           |          |
| * DNAs                                    |                                                                           |          |
| * External Appointment Booking            |                                                                           |          |
| * Flags                                   |                                                                           |          |
| A 📳 GP Connect                            |                                                                           |          |
| <ul> <li>Provider</li> </ul>              |                                                                           |          |
| <ul> <li>Consumer</li> </ul>              |                                                                           |          |
| ✓ S Letter / Label Printing               |                                                                           |          |
| * Miscellaneous                           |                                                                           |          |
| * Patient Appointment Links               |                                                                           |          |
| ✓ 4 Patient Check-In                      |                                                                           |          |
| ✓                                         |                                                                           |          |
| * Remote Booking                          |                                                                           |          |
| <ul> <li>Rota Reminders</li> </ul>        |                                                                           |          |
| - Chittees                                |                                                                           |          |
|                                           | Restore Defaults <u>Qk</u> <u>C</u> ancel                                 |          |

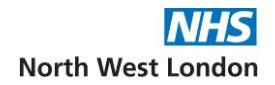

### **Referrals Out**

- 1. Access the Referral Out (as shown in screenshot below) by either:
- 2. Expand Clinical Policy and select Referral Out
- 3. Type Referral Out in the search box and click Search
- 4. Select the Referral Out node from the left-hand side.
- 5. Select Add User
- 6. Select Staff you would like to add by highlighting their name
- 7. Click Ok on the select staff screen
- 8. Click Ok on the organisation preference screen to save.

| Enter text to accord                                                                                                    | Referring Staff                                                                                                    |                                                                                      |    |
|----------------------------------------------------------------------------------------------------|----------------------------------------------------------------------------------------------------|--------------------------------------------------------------------------------------|----|
| Enter text to search Search Clear                                                                                                    | Add User Remove User                                                                                                    |                                                                                      |    |
| <ul> <li>Privacy Officers</li> <li>Problems</li> <li>QOF</li> <li>Referrals In</li> <li>Referrals Out</li> <li>Reminders</li> <li>Sharing</li> <li>Tabbed Journal</li> <li>Tree Colours</li> </ul> | Staff Member ✓<br>Duty Doctor<br>Nurse Prescriber1<br>Mrs Receptionist Reception                                                                                                    | Role<br>GP Partner<br>Nurse Prescriber<br>Receptionist                               |    |
| Citri Tree Shortcuts                                                                                                    | 3 Referring staff     General     Senet tasks when electronic referrals     Receive tasks when electronic referrals     Send tasks for unacknowledged referra     Generate task if referral is unacknowledged | are accepted (doesn't apply to Communication Wizard)<br>are ended<br>Is<br>for weeks |    |
| + Device Approval     Stock Control     DoLS                                                                                                    | Enter URL (excluding the protocol - i.                                                                                                    | e. www.url.co.uk and not http://www.url.co.uk)                                       | Te |

### NHS 111/GP Connect

If your GP is the main GP in your surgery, you may need to re-adding them in to the Registered GP and the Usual GP areas within the GP Connect Provider.

1. You will need to search for "GP Connect" in the search pane or find it under the Appointments folder.

|                                                                                                    |                                                           | on a rota that is bookable                                                                                                    | via GP Connect.                                                                        |                                                                                          |                          |
|----------------------------------------------------------------------------------------------------|-----------------------------------------------------------|----------------------------------------------------------------------------------------------------|----------------------------------------------------------------------------------------|------------------------------------------------------------------------------------------|--------------------------|
| iter text to search                                                                                                    | Search Clear                                              | + Slot Type                                                                                                    | Status                                                                                 |                                                                                          |                          |
| Appointments                                                                                                    |                                                           | *NHS111/CCAS                                                                                                    | Only organisations t                                                                   | that meet a specific rule                                                                | e can book into          |
| + Appointment I                                                                                                    | Bookmarks                                                 |                                                                                                    |                                                                                        |                                                                                          |                          |
| + Appointment (                                                                                                    | Configuration                                             |                                                                                                    |                                                                                        |                                                                                          |                          |
| <ul> <li>Block Appoint</li> </ul>                                                                                                    | tments                                                    |                                                                                                    |                                                                                        |                                                                                          |                          |
| <ul> <li>Booking</li> </ul>                                                                                                    |                                                           | Organisation and organis                                                                                                    | ation type specific rules for slo                                                      | t types.                                                                                 |                          |
| <ul> <li>Days &amp; Times</li> </ul>                                                                                                    |                                                           | + Туре                                                                                                    | Rule Name                                                                              | Slot Type                                                                                | Number of Appointments p |
| + DNAs                                                                                                    |                                                           | Organisation                                                                                                    | Practice Plus Group Hol.                                                               | *NHS111/CCAS                                                                             | Unlimited                |
| . 5.4                                                                                                    |                                                           | Organisation                                                                                                    | I rust Hq                                                                              | *NHS111/CCAS                                                                             | Unlimited                |
| <ul> <li>External Appo</li> </ul>                                                                                                    | Dintment Booking                                          |                                                                                                    |                                                                                        |                                                                                          |                          |
|                                                                                                    |                                                           |                                                                                                    |                                                                                        |                                                                                          |                          |
| + Flags                                                                                                    |                                                           |                                                                                                    |                                                                                        |                                                                                          |                          |
| <ul> <li>Flags</li> <li>GP Connect</li> </ul>                                                                                                    |                                                           |                                                                                                    |                                                                                        |                                                                                          |                          |
| <ul> <li>Flags</li> <li>GP Connect</li> <li>Provider</li> </ul>                                                                                                    |                                                           | GP Connect Staff                                                                                                    |                                                                                        |                                                                                          |                          |
| <ul> <li>Flags</li> <li>GP Connect</li> <li>Provider</li> <li>Consume</li> </ul>                                                                                                    | r                                                         | GP Connect Staff                                                                                                    | book into rotas assigned to staff w                                                    | vith a GP Connect role                                                                   |                          |
| <ul> <li>Flags</li> <li>GP Connect</li> <li>Provider</li> <li>Consume</li> </ul>                                                                                                    | r                                                         | GP Connect Staff Only allow consumers to I Staff Member Staff Member                                                                                                    | book into rotas assigned to staff w                                                    | vith a GP Connect role<br>GP Connect Role                                                |                          |
| <ul> <li>Flags</li> <li>GP Connect</li> <li>Provider</li> <li>Consumer</li> <li>Consumer</li> <li>Letter / Label</li> </ul>                                                                                                    | r<br>Printing                                             | GP Connect Staff<br>Only allow consumers to I<br>Staff Member<br>Prince Aladdin                                                                                                    | book into rotas assigned to staff w                                                    | vith a GP Connect role<br>GP Connect Role<br>Clinical Psychologis                        | st                       |
| <ul> <li>Flags</li> <li>GP Connect</li> <li>Provider</li> <li>Consume</li> <li>Consume</li> <li>Letter / Label</li> <li>Miscellaneous</li> </ul>                                                                                                    | r<br>Printing<br>S                                        | GP Connect Staff<br>Only allow consumers to I<br>Staff Member<br>Prince Aladdin<br>Princess Ana<br>Ion Boalo                                                                                                    | book into rotas assigned to staff w                                                    | vith a GP Connect role<br>GP Connect Role<br>Clinical Psychologis<br>General Medical Pra | st<br>actitioner         |
| <ul> <li>Flags</li> <li>GP Connect</li> <li>Provider</li> <li>Consume</li> <li>Consume</li> <li>Letter / Label</li> <li>Miscellaneous</li> <li>Patient Appoint</li> </ul>                                                                                                    | r<br>Printing<br>s<br>ntment Links                        | GP Connect Staff<br>Only allow consumers to I<br>Staff Member<br>Prince Aladdin<br>Princess Ana<br>Ian Beale<br>Bella Reauty                                                                                                 | book into rotas assigned to staff w                                                    | vith a GP Connect role<br>GP Connect Role<br>Clinical Psychologis<br>General Medical Pra | st<br>actitioner         |
| <ul> <li>Flags</li> <li>GP Connect</li> <li>Provider</li> <li>Consumer</li> <li>GR Letter / Label</li> <li>Miscellaneous</li> <li>Patient Appoin</li> <li>S Patient Check</li> </ul>                                                                                                    | r<br>Printing<br>s<br>ntment Links<br>-In                 | GP Connect Staff<br>Only allow consumers to I<br>Staff Member<br>Prince Aladdin<br>Princess Ana<br>Ian Beale<br>Bella Beauty<br>Sleeping Beauty                                                                              | book into rotas assigned to staff w                                                    | vith a GP Connect role<br>GP Connect Role<br>Clinical Psychologis<br>General Medical Pra | st<br>actitioner         |
| <ul> <li>Flags</li> <li>GP Connect</li> <li>Provider</li> <li>Consume</li> <li>Consume</li> <li>Consume</li> <li>Exter / Label</li> <li>Miscellaneous</li> <li>Patient Appoin</li> <li>Seatent Check</li> <li>Patient Class of Patient Class of Patient Cla</li></ul> | r<br>Printing<br>s<br>ntment Links<br>-In<br>creen        | GP Connect Staff<br>Only allow consumers to I<br>Staff Member<br>Prince Aladdin<br>Princes Ana<br>Ian Beale<br>Bella Beauty<br>Sleeping Beauty<br>Sleeping Beauty                                                            | book into rotas assigned to staff w                                                    | vith a GP Connect role<br>GP Connect Role<br>Clinical Psychologis<br>General Medical Pra | st<br>actitioner         |
| <ul> <li>Flags</li> <li>GP Connect</li> <li>Provider</li> <li>Consume</li> <li>Consume</li> <li>Consume</li> <li>Miscellaneous</li> <li>Patient Appoin</li> <li>Patient Check</li> <li>Patient Check</li> <li>Remote Booki</li> </ul>                                                                                                    | r<br>Printing<br>s<br>ntment Links<br>-In<br>creen<br>ing | GP Connect Staff<br>Only allow consumers to I<br>Staff Member<br>Prince Aladdin<br>Princes Ana<br>Ian Beale<br>Bella Beauty<br>Sleeping Beauty<br>Sleeping Beauty<br>- Default GPs for patients re<br>Registered GP CWHHE Tr | book into rotas assigned to staff w<br>gistered via third party<br>raining Pooled List | vith a GP Connect role<br>GP Connect Role<br>Clinical Psychologis<br>General Medical Pra | st<br>actitioner         |
| <ul> <li>Flags</li> <li>Flags</li> <li>GP Connect</li> <li>Provider</li> <li>Consume</li> <li>Consume</li> <li>Consume</li> <li>Miscellaneous</li> <li>Patient Appoin</li> <li>Patient Check</li> <li>Patient Call So</li> <li>Remote Booki</li> <li>Rota Reminde</li> </ul>                                                                                                    | r<br>Printing<br>s<br>ntment Links<br>-In<br>creen<br>ing | GP Connect Staff<br>Only allow consumers to I<br>Staff Member<br>Princes Ana<br>Ian Beale<br>Bella Beauty<br>Sleeping Beauty<br>Constants re<br>Registered GP<br>CWHHE Tr<br>Usual GP<br>Phillip Mart                        | book into rotas assigned to staff w<br>gistered via third party<br>raining Pooled List | vith a GP Connect role<br>GP Connect Role<br>Clinical Psychologis<br>General Medical Pra | st<br>actitioner         |

2. Once you have done that, you will need to use the drop down to add the new login to this screen.

#### User Groups – Adding a user to a group

- 1. Access the User Groups (as shown in screenshot below) by either:
  - a. Locate User Groups
  - b. Type User Groups in the search box and click Search
- 2. Locate the user group you would like to add users to from the left-hand side
- 3. Select the tick box next to the staff names to add the user into the user group from the right-hand side.

| Y Organisation Preferences                                                                                                    |                                                                                                    | Letter a                                                                                                    | ×          |
|----------------------------------------------------------------------------------------------------|----------------------------------------------------------------------------------------------------|----------------------------------------------------------------------------------------------------|------------|
| user groups Search Clear                                                                                                    | Once you have disabled user group functionality, yo                                                                                                    | u will not be able to re-enable it.                                                                                                    |            |
| <ul> <li>Clinical Policy</li> <li>Countersigning</li> <li>Online Services         <ul> <li>Online Messaging</li> </ul> </li> <li>User Groups</li> </ul> | Disable user group functionality New Group Delete Group Convert Group to Team Administration All Clinical All Staff Appointments Care Navigator Drs GP2GP Jina Admin Jina GPs Link workers Management On Line Prescription Request Receptionists Secretaries Staff Members | Select the members of the Administration Hide staff not in group Staff Member Prince Aladdin Andrew Clark Ben Clark Miss Ceris Clark Miss Ceris Clark Miss Gail Clark Ian Beale Bella Beauty Sleeping Beauty | user group |
|                                                                                                    |                                                                                                    | 118 Staff members                                                                                                    |            |
|                                                                                                    | Restore Defaults                                                                                                    | ncel                                                                                                    |            |

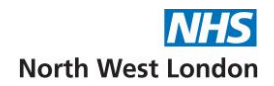

## Teams

If you use teams instead of User Groups, you may need to be re-added to the team.

|   | <u>S</u> etu | p | l in <u>k</u> s  | Clinical Tools    | W <u>o</u> rkf | low | <u>U</u> se | r S <u>y</u> stem     | <u>H</u> elp |          |
|---|--------------|---|------------------|-------------------|----------------|-----|-------------|-----------------------|--------------|----------|
| Ì |              | U | sers &           | Policy            | >              | 8   | 5           | Staff & Orga          | nisation     | Setup    |
| X |              | P | rescrib          | bing              | >              | 2   | 3 9         | Staff <u>L</u> eave   |              |          |
| 1 |              | V | <u>/accina</u>   | ations            | >              |     | 5           | Staff Shifts          |              |          |
|   |              | A | ppoint           | ments             | >              |     | F           | Publi <u>c</u> Holida | ys & Clo     | sed Days |
| l |              | ۵ | )ata <u>E</u> ni | try               | >              |     | Q           | Organisation          | Details.     |          |
|   |              | ۵ | )ata <u>O</u> u  | itput             | >              | ☆   | F           | Organisation          | Prefere      | nces     |
|   |              | F | leferen          | ice               | >              |     | 0           | Configure C <u>a</u>  | seloads      |          |
|   |              | F | eferra           | ls & Letters      | >              |     | 0           | Configure Te          | ams          |          |
|   |              | N | lobile V         | Vorking & Integra | ation >        |     | (           | Dr <u>q</u> anisation | Groups       |          |

To do this go to Set Up, then Users & Policy and then Configure Teams.

The screen will change, and you will be able to click on the team you want to add the person to and then click on the Edit Members button.

| New Team Amend Team Delete Team Edit Members Delete Member |                       |
|------------------------------------------------------------|-----------------------|
| * Admin                                                    | QX                    |
| * Clinicians                                               | Name                  |
| <ul> <li>Phills Team</li> </ul>                            | Ms Charlette Appleton |
| * Training                                                 | Bella Beauty          |
|                                                            | Sleeping Beauty       |
|                                                            | Mr Simon Benge        |
|                                                            | Sarah-Jane Gray       |
|                                                            |                       |
|                                                            |                       |

The dialog box will appear, and you simple move the team member from the left to the right using the arrow buttons. Once you have done this, click OK.

| 🝸 Edit Members    |                       |                     |                       | × |
|-------------------|-----------------------|---------------------|-----------------------|---|
| Do not add team r | nembers to parent tea | ms.                 |                       |   |
|                   | Available Staff       |                     | Team Members          |   |
| Name 🗸            |                       |                     | Name 🗸                |   |
| Aa Charles        |                       |                     | Bella Beauty          |   |
| Aa User           |                       |                     | Mr Simon Benge        |   |
| Adebisi Durotolu  |                       |                     | Ms Charlette Appleton |   |
| Andrew Clark      |                       |                     | Sarah-Jane Gray       |   |
| Bb Charles        |                       | -                   | Sleeping Beauty       |   |
| Bb User           |                       | Ċ                   |                       |   |
| Ben Clark         |                       |                     |                       |   |
| Cc Charles        |                       |                     |                       |   |
| Cc User           |                       |                     |                       |   |
| 111 Rows          |                       |                     | 5 Rows                |   |
|                   |                       | <u>0</u> k <u>C</u> | ancel                 |   |

### Tasks

### Making sure that they look at all the tasks

1. Navigate to the task Screen, select Workflow> Task List from the main menu. **Please ensure you view all tasks associated with previous profile.** 

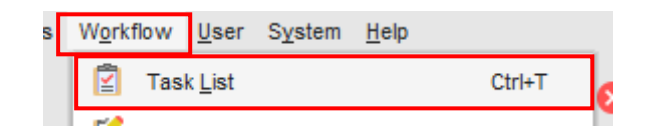

### Task Audit for archiving

1. Navigate to the Task Report, select Reporting > Miscellaneous Reports > Task Report

This screen allows you to generate a task report for the archived user.

|                |                                                      |       |          | Recall Letter Generation                        |
|----------------|------------------------------------------------------|-------|----------|-------------------------------------------------|
| R <u>e</u> por | rting Audi <u>t S</u> etup Lin <u>k</u> s <u>C</u> l | inica | <b>*</b> | Ad Hoc Patient List                             |
| 0              | Cagitation Report                                    |       | т        | Test Patients                                   |
|                | Immunisation Target Report                           |       |          | SMS Details Report                              |
|                | Incomplete Registrations                             |       |          | App Notification Report                         |
|                | Incomplete Baby Registrations                        |       |          | FP34PD ⊻accination Report                       |
| *              | Clinical Reporting                                   |       |          | Electronic Yellow Card Search                   |
|                | Batch Reporting                                      |       |          | Electronic Fraity Index Report                  |
| QOF            | QOF Indicators                                       |       |          | Equipment Report                                |
|                | QOF Tools                                            | >     |          | Staff Leave Report                              |
| 2              | GPES Extract Viewer                                  |       |          | Waiting List Report                             |
|                | M&T DES Reports                                      |       |          | <u>G</u> PwSI Report                            |
| -              | Appointment Reports                                  | ,     |          | Record Restrictions Report                      |
|                | NDTMS Extract                                        | Ĺ     |          | Questionnaire Export                            |
|                | Stop Smoking Services Return                         |       |          | Tas <u>k</u> Report                             |
|                | Referral Tracking                                    | ,     |          | Unconfirmed Medication Report                   |
| =              | Miscellaneous Reports                                | >     |          | Scheduled Appointments Report                   |
| 1.4            | Randomised Groups                                    |       |          | Removed Duplicate Vaccinations Report           |
|                | Dashboards and Visualisations                        | ,     |          | Repeat Dispensed Medication Report              |
|                |                                                      | -     |          | FGM Report                                      |
|                |                                                      |       |          | Schedulable Care Plans Not Linked to a Referral |
|                |                                                      |       |          | Communications Annexe Scheduled Messages        |

### **Capitation Lists**

You might also need to check that patients are registered to the right person.

1. To do this, go to Reporting on the menu bar and then Capitation Report.

| <u>Appointments</u> | Reporting     | Audi <u>t</u> | <u>S</u> etup | Lin <u>k</u> s | Clinical To |
|---------------------|---------------|---------------|---------------|----------------|-------------|
|                     | 💿 Ca <u>p</u> | itation R     | leport        |                | 6           |
|                     | Imm           | uninatio      | n Taraat      | Doport         | P           |

2. The screen will change to show you your capitation, and if there is an issue, it will show like below:

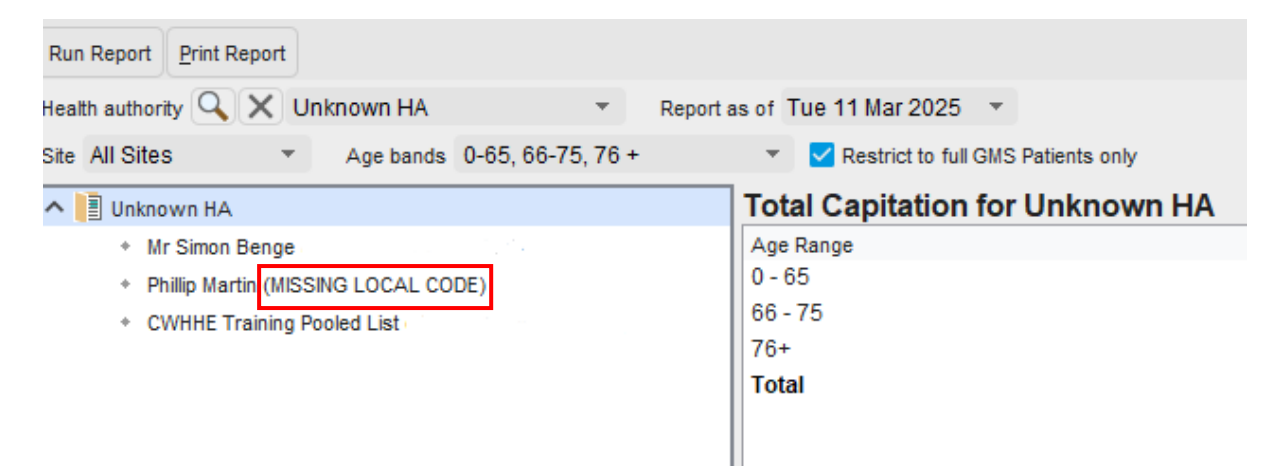

- 3. If the registered GP has had a new profile you will need to make sure that the local codes have been added to the new user profile.
- 4. To do this, please read the Local Codes section of this manual.

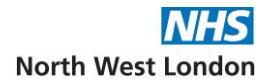

## Rotas

#### Moving rotas to new user

1. Select Appointments > Rotas

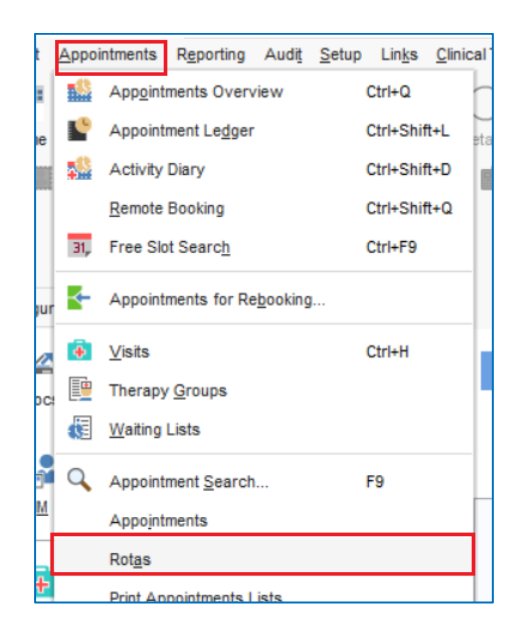

- 2. Select the staff member, in my example I have selected Prince Aladdin from the drop down.
- 3. Highlight the rota as shown below and right click and select Administration > Change Staff

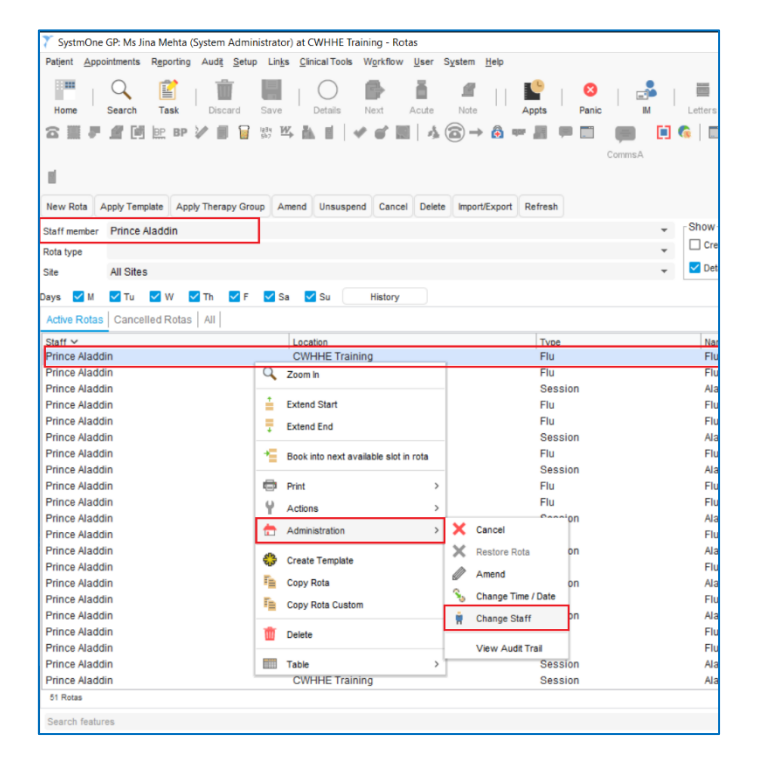

4. Select the staff member from the Staff member drop down to reassign the rota and select Ok. In this example Princess Ana has been selected.

| 🍸 Reassign   | Rota              | × |
|--------------|-------------------|---|
| Staff member | Princess Ana      | * |
| Rota Site    | CWHHE Training    | * |
| Room         | Room 4            | - |
|              | Qk <u>C</u> ancel |   |

- 5. You will now have one of the following options:
  - a. One-Off Rota If this is a one-off rota the rota will be updated to the new staff member.
  - b. More- than one similar rota If there are <u>similar</u> rotas, an Amend Rotas pop box will appear (as shown below). On this screen you will have an option to select the rotas you would like to update. Select the Rotas and select Update Selected. In the screenshot 1 rota has been highlighted.

| 🍸 Ame                                                | end Rotas                                                                                                    |                                                                       |                                                                                        |                                    | ×                                                                                                    |  |  |  |  |  |  |  |  |  |
|------------------------------------------------------|----------------------------------------------------------------------------------------------------|-----------------------------------------------------------------------|----------------------------------------------------------------------------------------|------------------------------------|----------------------------------------------------------------------------------------------------|--|--|--|--|--|--|--|--|--|
| Do you<br>Note tha                                   | Do you want to carry over your changes to any of the following, similar rotas?<br>Note that changes to the date of the rota will not be carried over                                                              |                                                                       |                                                                                        |                                    |                                                                                                    |  |  |  |  |  |  |  |  |  |
|                                                      | Select <u>A</u> ll                                                                                                    | Invert Selection                                                      | Z Cle                                                                                  | ar Se                              | election                                                                                                    |  |  |  |  |  |  |  |  |  |
| Tue<br>Thu<br>Fri<br>Tue<br>Thu<br>Fri<br>Tue<br>Thu | 11 Mar 2025           13 Mar 2025           14 Mar 2025           14 Mar 2025           18 Mar 2025           20 Mar 2025           21 Mar 2025           25 Mar 2025           27 Mar 2025           27 Mar 2025 | Appointments Booked<br>0<br>0<br>0<br>0<br>0<br>0<br>0<br>0<br>0<br>0 | 09:10<br>09:20<br>09:30<br>09:40<br>09:50<br>10:00<br>10:10<br>10:20<br>10:30          | Flu clinic for Prince Aladdin - Fl |                                                                                                    |  |  |  |  |  |  |  |  |  |
| Tue<br>Thu<br>Fri                                    | 01 Apr 2025<br>03 Apr 2025<br>04 Apr 2025                                                                                                    | 0<br>0<br>0                                                           | 10:40<br>10:50<br>11:00<br>11:10<br>11:20<br>11:30<br>11:40<br>11:50<br>12:00<br>12:10 |                                    | Flu<br>Room 4<br>Flu Clinic for Prince Aladdin<br>Prince Aladdin<br>Tue 11 Mar 2025<br>09:00 - 12:30 (210 minutes)<br>0 Appointments<br>Created<br>15 Feb 2025 22:45 |  |  |  |  |  |  |  |  |  |
| 11 Similar                                           | Rotas                                                                                                    | Update Selected                                                       | 12:20<br>Update                                                                        | None                               |                                                                                                    |  |  |  |  |  |  |  |  |  |

6. An information box will appear displaying the rotas that were updated. Click Ok, to close the box.

| 🍸 Info | rmation                         | × |
|--------|---------------------------------|---|
| đ      | 1 rota was successfully updated |   |
|        | 11 Mar 2025 09:00 was updated   |   |
|        |                                 |   |
|        |                                 |   |
|        |                                 |   |
|        |                                 |   |
|        |                                 |   |
|        |                                 |   |
|        |                                 |   |
|        |                                 |   |
|        |                                 |   |
|        |                                 |   |
|        | QK                              |   |

### Annual Leave - Using the Staff Leave Screen

1. To view the Staff Leave screen select Setup> Users & Policy> Staff Leave from the Main Menu.

| 🍸 Syst  | mOne GP:            |           | (System       | Administrator) at CWHH        | E Training - S      | taff Leave                                |    |
|---------|---------------------|-----------|---------------|-------------------------------|---------------------|-------------------------------------------|----|
| Patjent | <u>Appointments</u> | Reporting | Audi <u>t</u> | Setup Links Clinical Tool     | s W <u>o</u> rkflow | <u>U</u> ser S <u>y</u> stem <u>H</u> elp |    |
| Home    | Search              | Task      | Disca         | Users & Policy<br>Prescribing | > 2                 | Staff & Organisation Setup Staff Leave    | 3  |
| 8       | M                   | BP BP     | 2             | Vaccinations                  | >                   | Staff Shifts                              | r: |
|         |                     |           |               | Appointments                  | >                   | Public Holidays & Closed Days             |    |

2. The Staff Leave screen allows you to manage leave for members of staff at your organisation:

| 🍸 SystmOne GP: (1                | System Administrator) at CWHHE                            | Training - Staff Leave    |                 |                       | – 🗆 X                 |
|----------------------------------|-----------------------------------------------------------|---------------------------|-----------------|-----------------------|-----------------------|
| Patjent Appointments Reporting A | udi <u>t S</u> etup Lin <u>k</u> s <u>C</u> linical Tools | Workflow User System Help |                 |                       |                       |
| Home Search Task                 | Discard Save Details                                      | Next Acute Note           | ¥<br>More       |                       |                       |
| Add Leave Amend Leave Delete Le  | eave Refresh                                              | ✓ < <p>III   A (3) →</p>  | ) an 11 -       |                       |                       |
| Search by staff name             | Staff                                                     | Role                      | Description     | From                  | Until                 |
| 2hr#                             | Princess Ana                                              | Doctor                    | Training day    | Mon 24 Mar 2025 08:30 | Sun 30 Mar 2025 20:30 |
| All Staff                        | Sleeping Beauty                                           | Doctor                    | Maternity Leave | Mon 10 Mar 2025 08:30 | Sun 23 Mar 2025 20:30 |
| Princess Ana                     |                                                           |                           |                 |                       |                       |
| Sleeping Beauty                  |                                                           |                           |                 |                       |                       |
| 3 staff members                  | 2 staff leaves                                            |                           |                 |                       |                       |
| Search features                  | ✓ 000 0                                                   | 0 0 0 0 🚄 3 1             | 📫 0 🕕 🛈 🚺 0     | 0 0 😭 4 4 4           | 🤹 12:07               |

3. The following options are available on the Staff Leave screen:

| Option       | Description                                    |
|--------------|------------------------------------------------|
| Add Leave    | Record details of leave for a member of staff  |
| Amend Leave  | Amend the leave details for the selected entry |
| Delete Leave | Delete the leave details of the selected entry |

4. Click on Add Leave button select the new profile of the staff member. Record leave using existing leave details from the old profile. Then select old profile of staff member and click on Delete Leave button and click yes to confirm.

### Home Visits (if using that screen)

1. To view the Visits screen, select Appointments > Visits from the Main Menu.

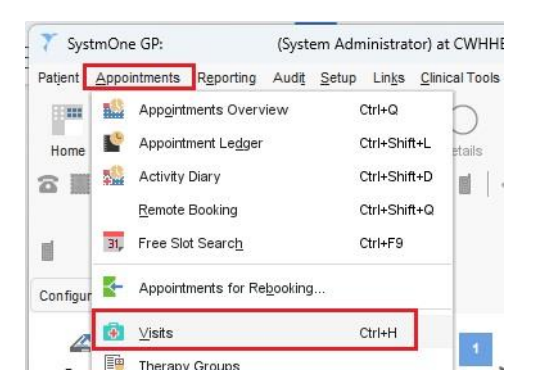

2. The Pending Visits tab of the Visits screen is displayed.

| <u>N</u> ew Visit | New Te   | xtual Visit F | Refre  | sh  | Print | t Lists | 3    | Settin | gs |    |    |    |    |    |   |    |                  |     |           |          |    |   |    |    |         |          |   |   |   |
|-------------------|----------|---------------|--------|-----|-------|---------|------|--------|----|----|----|----|----|----|---|----|------------------|-----|-----------|----------|----|---|----|----|---------|----------|---|---|---|
| Pending \         | /isits F | ollow Ups R   | equi   | red | Vis   | sit Se  | arch | h      |    |    |    |    |    |    |   |    |                  |     |           |          |    |   |    |    |         |          |   |   |   |
| Staff             | A        | Staff Me      | A -> . | JK  | -> S  | T->     | z    |        |    |    |    |    |    |    |   | I  | Miss Abbie Wa    | all | ace Thu ' | 15 Ju    | n  |   |    |    |         |          |   |   |   |
| Caseload /        | team 🔾   | X             |        |     |       |         | _    |        |    |    |    |    |    |    |   | ١. |                  |     | 🗊   🖹 🔮   | 1        | Ŕ  | Ż | [] | ľ) | 4       | <u>2</u> | P | ÷ | Ŵ |
| Date              | Day      | Unassigned    | P      | BB  | S     | FB      | PC   | EC     | DH | КН | PH | KM | AW | AI | T | 1  | Requested Date A | 1   | Requ Assi | . Patier | nt |   |    | Pa | tient D | etail    | 5 |   |   |
| Past              |          | 6             | 5      | 4   | 3     | 2       |      |        | 1  | 1  | 1  | 1  |    | 24 |   |    |                  |     |           |          |    |   |    |    |         |          |   |   |   |
| 12 Jun            | Mon      |               |        |     |       |         |      |        |    |    |    |    |    |    |   |    |                  |     |           |          |    |   |    |    |         |          |   |   |   |
| 13 Jun            | Tue      | 1             |        |     |       |         | 1    | 1      |    |    |    | 1  |    | 4  |   |    |                  |     |           |          |    |   |    |    |         |          |   |   |   |
| 14 Jun            | Wed      | 1             |        |     |       |         |      |        |    |    |    |    |    | 1  |   |    |                  |     |           |          |    |   |    |    |         |          |   |   |   |
| 15 Jun            | Thu      |               |        |     |       |         |      |        |    |    |    |    |    |    |   |    |                  |     |           |          |    |   |    |    |         |          |   |   |   |
| 16 Jun            | Fri      |               |        |     |       |         |      |        |    |    |    |    |    |    |   |    |                  |     |           |          |    |   |    |    |         |          |   |   |   |
| 17 Jun            | Sat      |               |        |     |       |         |      |        |    |    |    |    |    |    |   |    |                  |     |           |          |    |   |    |    |         |          |   |   |   |
| 18 Jun            | Sun      |               |        |     |       |         |      |        |    |    |    |    |    |    |   |    |                  |     |           |          |    |   |    |    |         |          |   |   |   |
| This Wee          | k        | 2             |        |     |       |         | 1    | 1      |    |    |    | 1  |    | 5  |   |    |                  |     |           |          |    |   |    |    |         |          |   |   |   |

3. Select the pending home visit for the clinician with the old profile then on the right-hand-side of the screen right click to get sub menu and select Unassign Clinician.

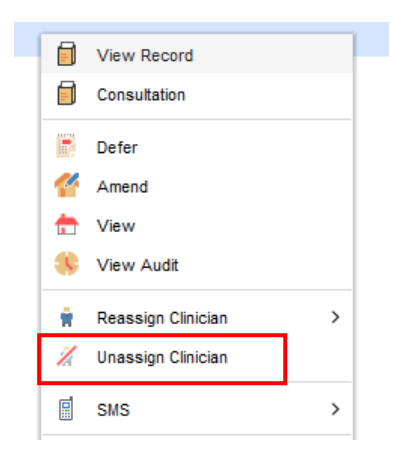

4. You will be prompted, click on Yes

| Question |                                                                          | × |
|----------|--------------------------------------------------------------------------|---|
| ?        | Are you sure you want to unassign the clinician from this visit request? |   |
|          |                                                                          |   |

5. To reassign the new profile again right click on the home visit you just unassigned and choose option Assign Clinician

| Pending V    | isits   F | ollow Ups Re  | equi | red | Vis  | sit S | earc | :h |    |    |   |    |   |    |       |                                     |
|--------------|-----------|---------------|------|-----|------|-------|------|----|----|----|---|----|---|----|-------|-------------------------------------|
| Staff        | A         | ul Staff Me 🖌 | ۹->  | JK  | -> S | Т-    | > Z  |    |    |    |   |    |   |    |       | Snow White Tue 11 Mar               |
| Caseload / t | eam C     | XX            |      |     |      |       |      |    |    |    |   |    |   |    |       |                                     |
| Date         | Day       | Unassigned    | P    | BB  | S    | FB    | PC   | DH | КН | PH | P | KM | J | SV | V AII | Requested Date V Requ Assi Patient  |
| Past         |           | 22            | 6    | 5   | 3    | 2     | 1    | 1  | 1  | 1  |   | 2  | 3 |    | 47    | 11 Mar 2025 12:16 SW Miss Jane Ande |
| 10 Mar       | Mon       |               |      |     |      |       |      |    |    |    |   |    |   |    |       | View Record                         |
| 11 Mar       | Tue       |               |      |     |      |       |      |    |    |    |   |    |   | 1  | 1     | Consultation                        |
| 12 Mar       | Wed       |               |      |     |      |       |      |    |    |    |   |    |   |    |       |                                     |
| 13 Mar       | Thu       |               |      |     |      |       |      |    |    |    |   |    |   |    |       | Defer                               |
| 14 Mar       | Fri       |               |      |     |      |       |      |    |    |    |   |    |   |    |       | Amend                               |
| 15 Mar       | Sat       |               |      |     |      |       |      |    |    |    |   |    |   |    |       |                                     |
| 16 Mar       | Sun       |               |      |     |      |       |      |    |    |    |   |    |   |    |       | T View                              |
| This Week    |           |               |      |     |      |       |      |    |    |    |   |    |   | 1  | 1     | 🔅 View Audit                        |
| 17 Mar       | Mon       |               |      |     |      |       |      |    |    |    |   |    |   |    |       | 🛉 Reassign Clinician >              |
| 18 Mar       | Tue       |               |      |     |      |       |      |    |    |    |   |    |   |    |       | / Unassion Clinician                |
| 19 Mar       | Wed       |               |      |     |      |       |      |    |    |    |   |    |   |    |       |                                     |
| 20 Mar       | Thu       |               |      |     |      |       |      |    |    |    |   |    |   |    |       | 🖩 sms 🛛 🗡                           |
| 21 Mar       | Fri       |               |      |     |      |       |      |    |    |    |   |    |   |    |       |                                     |

## **User Preferences**

### To copy from another user

If the other profile is still active, you may be able to copy the user preferences from the old profile to the new.

1. On the top Menu on SystmOne Navigate to User > User Preferences

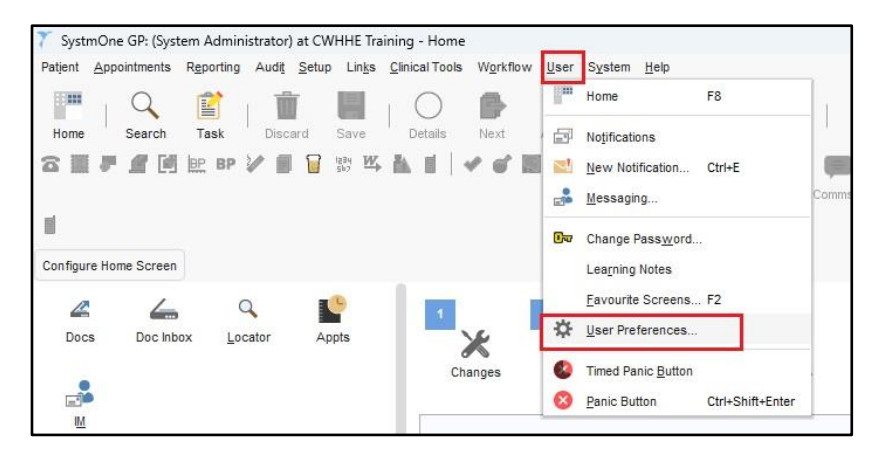

2. Press the 'Copy from Another User' button

| Abbreviation Dictionary                                                  | Enter abbreviatio<br>into SystmOne b<br>consultation or th | ns and their definitions here, these can then<br>y pressing Ctrl+Shift+A when typing into a lar<br>ne text body of a Task. | be quickly entered<br>ge text area e.g. a |
|--------------------------------------------------------------------------|------------------------------------------------------------|----------------------------------------------------------------------------------------------------|-------------------------------------------|
| Appointments                                                             | Abbreviation                                               | Definition                                                                                                    | Add                                       |
| Bookmarked URLs                                                          |                                                            |                                                                                                    | Remove                                    |
| Colours                                                                  | Abbreviation                                               | Definition                                                                                                    |                                           |
| Configured Lists                                                         |                                                            |                                                                                                    |                                           |
| <ul> <li>Dashboards</li> </ul>                                           |                                                            |                                                                                                    |                                           |
| * Dates                                                                  |                                                            |                                                                                                    |                                           |
| 📲 Dispensing                                                             |                                                            |                                                                                                    |                                           |
| + Forwarding Recipients                                                  |                                                            |                                                                                                    |                                           |
| Home Screen                                                              |                                                            |                                                                                                    |                                           |
| <ul> <li>Instant Messaging</li> </ul>                                    |                                                            | No abbreviations to display.                                                                                               |                                           |
| 🕼 Logging On                                                             |                                                            |                                                                                                    |                                           |
| * Miscellaneous                                                          |                                                            |                                                                                                    |                                           |
|                                                                          |                                                            |                                                                                                    |                                           |
| Navigation                                                               |                                                            |                                                                                                    |                                           |
| Navigation                                                               |                                                            |                                                                                                    |                                           |
| <ul> <li>Navigation</li> <li>Notifications</li> <li>Pathology</li> </ul> |                                                            |                                                                                                    |                                           |

3. You will get a prompt click on Yes

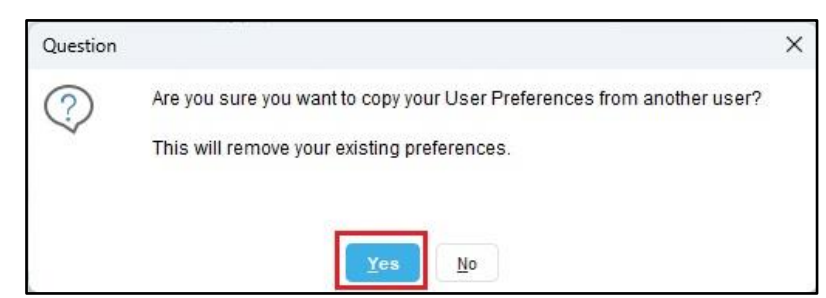

4. Search for your old profile and select it. Click on **Ok** 

| gp                          |            | Search | Clear |
|-----------------------------|------------|--------|-------|
| Name 🗸                      | Role       |        |       |
| CWHHE Training Pooled List  | GP Partner |        |       |
| Dr North End Medical Centre | GP Surgery |        |       |
| Duty Doctor                 | GP Partner |        |       |
| Miss Claire Henge           | GP Partner |        |       |
| Miss Dorris Henge           | GP Partner |        |       |
| Miss Edith Henge            | GP Partner |        |       |
| Miss Fiona Henge            | GP Partner |        |       |
| Miss Iris Henge             | GP Partner |        |       |
| Miss Julia Henge            | GP Partner |        |       |
| Miss Lesley Henge           | GP Partner |        |       |
| Miss Moira Henge            | GP Partner |        |       |
| Miss Pauline Henge          | GP Partner |        |       |
| Miss Rita Henge             | GP Partner |        |       |
| Miss Sally Henge            | GP Partner |        |       |
| Mr Andrew Henge             | GP Partner |        |       |
| Mr Ben Henge                | GP Partner |        |       |
| Mr Gerry Henge              | GP Partner |        |       |
| Mr Gp Locum                 | Doctor     |        |       |
| Mr Henry Henge              | GP Partner |        |       |
| Mr Kelvin Henge             | GP Partner |        |       |
| Mr Nigel Henge              | GP Partner |        |       |
| Mr Oscar Henge              | GP Partner |        |       |
| Mr Querbus Henge            | GP Partner |        |       |
| 28 Rows                     |            |        |       |

# Other Items

### Senior Staff Member / Privacy Officer (if they were before)

 On the top Menu on SystmOne Navigate to Setup > Users & Policy > Organisational Details.

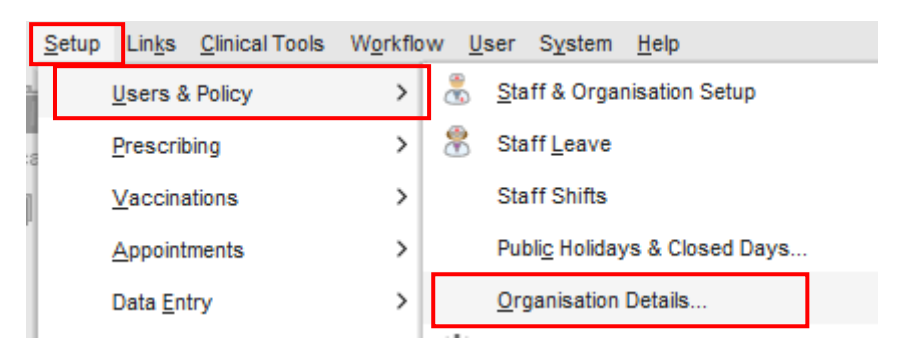

2. Choose which entry you need to change, and click on the magnifying glass icon to search for the user

| 7 Amend CWHHE Train     | ing                                      |
|-------------------------|------------------------------------------|
| Details Technical Se    | tup   Spine                              |
| Parent trust            | Kestminster Pct                          |
| Parent CCG/LAT          | 🔍 🗙 NHS Central London (Westminster) CCG |
| Senior staff member     | QX                                       |
| Privacy officer         | 🔍 🗙 Phillip Martin                       |
| Organisation type       | General Practice                         |
| 🗹 Allow Trust Reporting | Never share data                         |
|                         | Skip IOS Claims                          |

3. The staff member popup box opens. Click on the Here tab and search for the user. Once you have selected the user click on OK, and then OK again, to save the entry.

|                                 | ×                 |
|---------------------------------|-------------------|
| Browser Here Favourites         |                   |
| Name ~                          |                   |
| Mr Trevor Henge                 |                   |
| Phillip Martin                  |                   |
| CWHHE Training Pooled List      |                   |
| Ms Sharon Twydell               |                   |
| GP Surgery                      |                   |
| Dr North End Medical Centre     |                   |
| Information Officer Access Role |                   |
| Taz Patel                       |                   |
| Nurse Prescriber                |                   |
| Nurse Prescriber1               |                   |
| Mrs Nurse Prescriber2           |                   |
| Pharmacist                      |                   |
| Mrs Pharmacist Prescriber1      |                   |
| Mrs Pharmacist Prescriber2      |                   |
| Receptionist                    |                   |
| 119 Sites & Staff               | 16 <sup>-24</sup> |
| <u>Ok</u> <u>Cancel</u>         |                   |

#### **SMS** Presets

You may find that your SMS presets may be missing. This might return when you copy your User Preferences from the last log in. This may work, however, you may need to rewrite them all up.

#### **Re-write**

Find the SMS Messages node on your tree. The right hand side pane will change and show the SMS Messages page. On the top of this, there are for icons. You need to click on the SMS button.

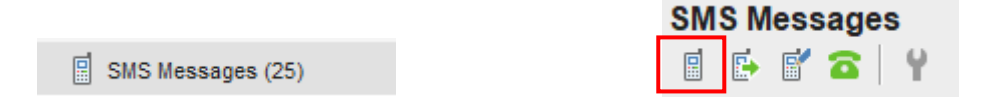

Which will bring up the New SMS Message, however, you will need to click on the User Presets button.

| New SMS Message                                 | ×                    |
|-------------------------------------------------|----------------------|
| Do not include clinical data in an SMS message. |                      |
| Send ad-hoc message      Send NHS number        |                      |
| Message                                         | Insert Merge Field   |
|                                                 | User Presets         |
|                                                 | Organisation Presets |
|                                                 | Preview              |
| Qk <u>C</u> ancel                               |                      |

From the next book, you can either copy the sms's from another person or to-write new ones, click on the plus icon

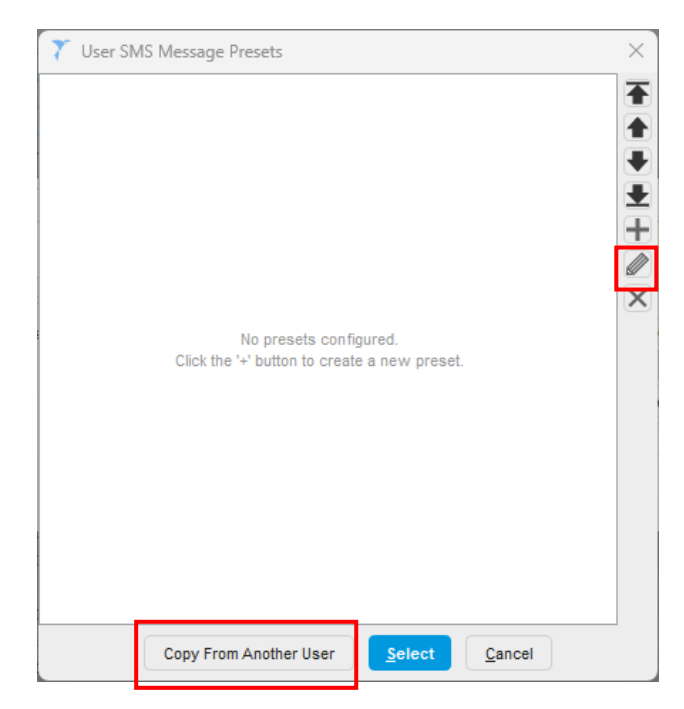

### **Communication Annex**

You may want to think about moving from the previous SMS way, and putting your SMS presents into your surgeries communication annex.

The Communications Annexe is a single tool allowing you to communicate with patients through available and preferred communication channels – SMS messaging, email and Airmid. You can also get replies, attach SNOMED codes and send SystmOne Questionnaires to your text messages.

#### Installation

You will need to add the communication annex icon to your tool bar, before you can use it.

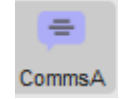

### Training

The North West London Clinical Systems Training Team run training courses on how you can use this and a manual witch is embedded in this document.

### **Training Courses**

If you would like training, please go to the NWL Learning Hub and use the search box to look for SystmOne Communication Annex or go to <a href="https://www.nwllearning.nhs.uk/enrol/index.php?id=363">https://www.nwllearning.nhs.uk/enrol/index.php?id=363</a>

#### Manual

The NHS NWL below will support you in using the Communication Annex. To open this, double click on the icon below.

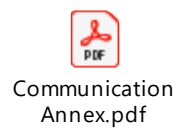

# Re-archiving the user

Once you have completed all the above steps then you can archive the old user's profile.

 On the top Menu on SystmOne Navigate to Setup > Users & Policy > Staff & Organisation Setup

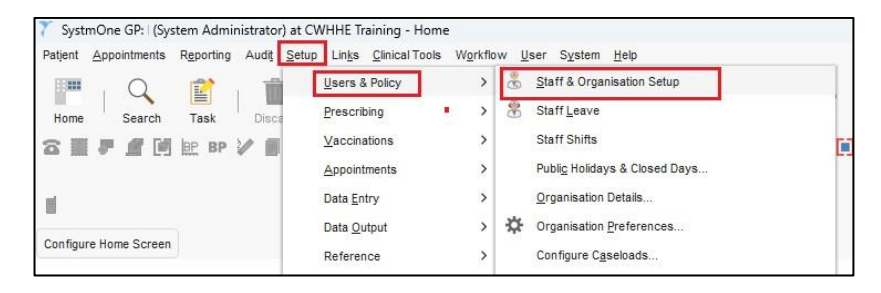

2. Select the staff profile to Archive then click on button Archive staff or right click to get sub menu Archive staff

| 🍸 SystmOne GP: I (System Administrator) at CWHHE Training - Staff & Organisation Setup |                |                                        |                   |
|----------------------------------------------------------------------------------------|----------------|----------------------------------------|-------------------|
| Patjent Appointments Reporting Audit Setup Links Clinical Tools Workflow User System   | n <u>H</u> elp |                                        |                   |
| Home Search Task Discard Save Details Next Acute No                                    | •    <b> </b>  | 🍄   🕺   🚅   🗮<br>Appts Panic M Letters |                   |
| C ■ F I II E P V I I S S K A I   V J II   A (3)                                        | → 🎧 🚥          | CommsA                                 | ≱≣●≙→             |
| Amend Organisation Preferences Out of Hours Access EDI Setup Refresh                   |                |                                        |                   |
| Show creation information Show prescribing information Show contact information        | how user IDs   | Show National IDs Show access right    | ts                |
| Chaff Dranchas Archived Chaff Archived Pronchas                                        |                |                                        | San i             |
| Stall Branches Alchived Stall Alchived Branches                                        |                |                                        |                   |
| 🛉 New Staff 🦸 Amend Staff 🙀 Archive Staff 🕴 New Locum 📴 Change Password 🗙              | Disable Logo   | on 🧹 Enable Logon 🔎 Remove Smartcard   | Amend Skill Sets  |
| Name V                                                                                 | Initials       | Role                                   | Last Logged On C  |
| Mr Femi Beyioku                                                                        |                | 'Other' Community Health Service       | 21 Mar 2019 12:58 |
| Kristoff Bjorgman                                                                      | KB             | Doctor                                 | 13 Feb 2020 10:28 |
| Ms Alison Buckingham                                                                   |                | SystmOne Administrator                 | 02 Aug 2016 13:16 |
| Ms Angie Burne                                                                         |                | SystmOne Administrator                 |                   |
| Linda Carter                                                                           |                | Admin/Clinical Support Access Role     | 15 Nov 2017 10:07 |
| Linda Carter                                                                           |                | Admin/Clinical Support Access Role     |                   |
| Aa Charles Amend Staff                                                                 |                | Senior Administrator                   | 13 Dec 2018 10:29 |
| Bb Charles                                                                             |                | Senior Administrator                   | 13 Dec 2018 10:30 |
| Cc Charles                                                                             |                | Senior Administrator                   | 08 Nov 2018 12:17 |
| Dd Charles Change Password                                                             |                | Senior Administrator                   | 08 Nov 2018 10:10 |
| Ee Charles                                                                             |                | Senior Administrator                   | 08 Nov 2018 12:01 |
| Ff Charles Disable Logon                                                               |                | Senior Administrator                   | 08 Nov 2018 10:10 |
| Gg Charles                                                                             |                | Senior Administrator                   | 07 Nov 2018 11:29 |
| Hh Charles Enable Logon                                                                |                | Senior Administrator                   | 08 Nov 2018 10:26 |
| Prince Charming                                                                        | PC             | Doctor                                 | 06 Feb 2020 11:29 |
| Andrew Clark                                                                           |                | 'Other' Community Health Service       | 18 Jul 2017 10:01 |
| Ben Clark                                                                              |                | 'Other' Community Health Service       | 24 Feb 2017 10:44 |
| Miss Ceris Clark                                                                       |                | 'Other' Community Health Service       | 08 Mar 2017 09:57 |
| 117 Active staff members                                                               |                |                                        |                   |

3. User will be prompted, click on Yes.

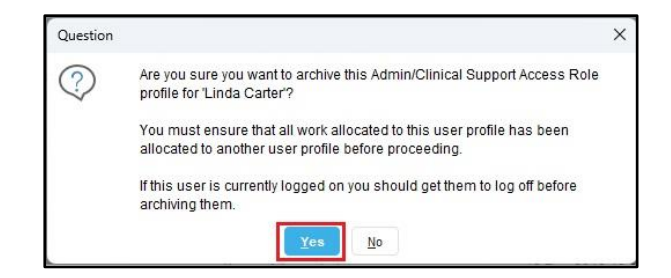